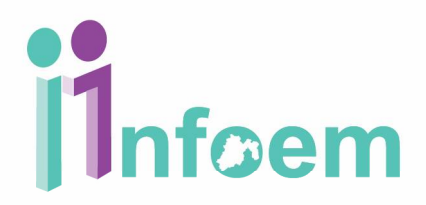

### REGISTRÓ DE SOLICITUDES VÍA MÓDULO DE ACCESO (FÍSICAS)

De conformidad con lo establecido en el artículo 97 al 103 la Ley de Protección de Datos personales, los titulares o los representantes legales puede ejercer su derecho ARCO, con previa acreditación, esto cuando se trate de la presentación de una solicitud por escrito libre o en los formatos proporcionados por el Instituto a través de la Unidad de Transparencia respectiva o vía electrónica a través del sistema automatizado (ver apartado de Registro de Solicitudes Vía Electrónica).

Para iniciar con el proceso del ingreso de una solicitud ARCO a través del módulo de acceso, se puede hacer de 3 formas: mediante la presentación de un escrito, donde se especifique el nombre completo del ciudadano, dirección para oír y recibir notificaciones, identificación oficial, descripción clara y precisa. La otra forma es mediante la presentación de un formato autorizado por el instituto, el cual lo puede descargar directamente el ciudadano de la página electrónica **www.infoem.org.mx**; y la última es de manera presencial cargando la solicitud en el SARCOEM; siguiendo para ello los pasos que a continuación se detallan.

Primeramente y de acuerdo a la imagen que aparece abajo, debes teclear tu nombre de usuario referente al perfil del módulo de acceso, en el campo de texto denominado **"Usuario"**, y tu contraseña en el campo de texto **"Contraseña"**, e inmediatamente deberás dar clic en el botón **"Ingresar"**.

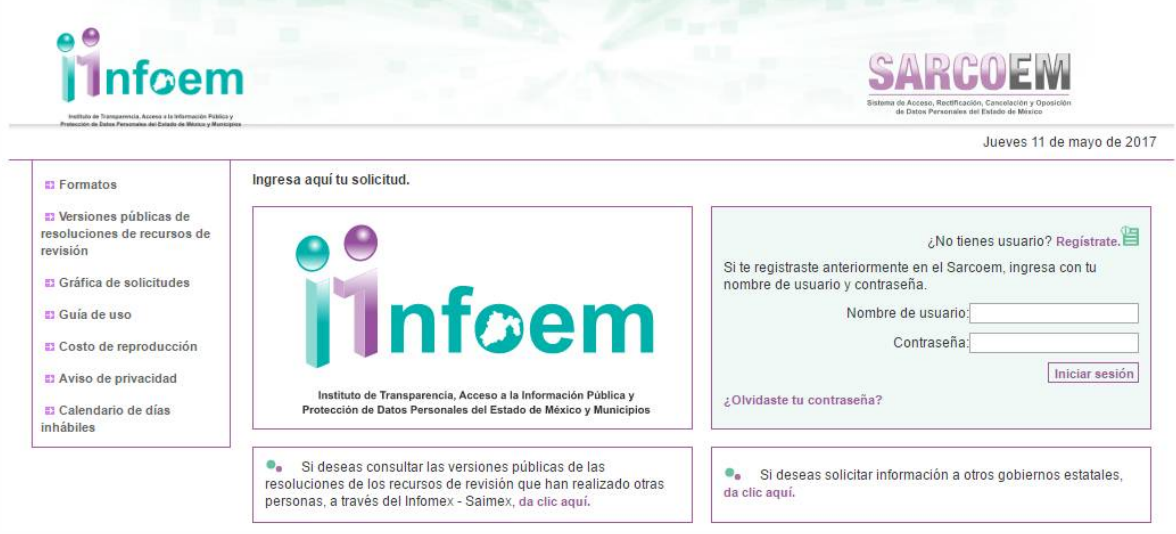

Una vez que ingresó al sistema con el perfil de Módulo de Acceso, visualizarás la pantalla con el menú principal como aparece a continuación.

| Infoem                                                                                   | SARCOEM<br>Sistema de Acceso, Rectificación, Cancelación y Oposición<br>de Datos Personales del Estado de México |
|------------------------------------------------------------------------------------------|----------------------------------------------------------------------------------------------------|
| Bienvenido: MODULO DE ACCESO PRUEBA PRUEBA<br>Módulo de Acceso                           | nicio 😨 Salir [PRUEBASOPM                                                                                        |
| Indice de Modulo de Acceso                                                               |                                                                                                    |
| Solicitudes de Información                                                               | Recursos de Revisión                                                                                             |
| Canturar Solicitudes ARCO<br>Captura de Aclaraciones<br>Registro de Solicitudes Verbales | Captura de Recursos de Revisión                                                                                  |
|                                                                                          |                                                                                                    |

Como se muestra en la imagen anterior, deberás dar clic en: **"Capturar Solicitudes ARCO"**, apareciendo la siguiente pantalla:

|                                                                                                    |                                                                                                    |                                                                                                    | 8                                                                                                    |                           |
|----------------------------------------------------------------------------------------------------|----------------------------------------------------------------------------------------------------|----------------------------------------------------------------------------------------------------|----------------------------------------------------------------------------------------------------|---------------------------|
| envenido: MC                                                                                                    | DULO DE ACCESO I                                                                                                    | PRUEBA PRUEB                                                                                                    | A                                                                                                    | inicio Salir [PRUEBASC    |
| sertar Solicit                                                                                                    | ud Modulo de Acces                                                                                                    | 0                                                                                                    |                                                                                                    |                           |
| formación Solicita                                                                                                    | a Datos del solicitante                                                                                                    | Representación                                                                                                    |                                                                                                    |                           |
| Los campos<br>Tipo de Present                                                                                                    | con * son necesarios<br>ición*                                                                                                    | para continuar, l                                                                                                    | os demás se pueder                                                                                                    | n omitir.                 |
| Escrito Libre                                                                                                    | Formato Autorizado                                                                                                    |                                                                                                    |                                                                                                    |                           |
| Via de entrega o                                                                                                    | e la información*                                                                                                    |                                                                                                    |                                                                                                    |                           |
| Derechos(ARCO)                                                                                                    | Acceso a Datos Perso     Rectificación de Datos     Cancelación de Datos     Oposición de Datos P                                                                                                    | naies<br>i Personales<br>· Personales<br>·ersonales                                                                                                    |                                                                                                    |                           |
| Descripción cla                                                                                                    | a v precisa de los datos pe                                                                                                    | ersonales a los que d                                                                                                    | esea tener el acceso."                                                                                                    |                           |
|                                                                                                    |                                                                                                    |                                                                                                    |                                                                                                    |                           |
|                                                                                                    |                                                                                                    |                                                                                                    |                                                                                                    |                           |
|                                                                                                    |                                                                                                    |                                                                                                    |                                                                                                    |                           |
| Medio pa                                                                                                    | a oir y recibir notificacion                                                                                                    | es.                                                                                                    |                                                                                                    |                           |
| Medio pa<br>Notifice                                                                                                    | a oir y recibir notificacion<br>ción en la Unidad de Informació                                                                                                    | es.                                                                                                    |                                                                                                    |                           |
| Medio pa<br>® Notifica<br>© En dor                                                                                                    | a oir y recibir notificacion<br>bión en la Unidad de Informació<br>hicilio particular                                                                                                    | es.<br>n                                                                                                    |                                                                                                    |                           |
| Medio pa<br>Notifica<br>De no dor<br>Correo                                                                                                    | a oir y recibir notificacion<br>plón en la Unidad de Informació<br>holilo particular<br>electrónico                                                                                                    | es.<br>n                                                                                                    |                                                                                                    |                           |
| Medio pa<br>Notifica<br>En dor<br>Correo<br>Correo<br>Correo                                                                                                    | a oir y recibir notificacion<br>ción en la Unidad de Informació<br>licilio particular<br>electránico<br>certificado (con costo)                                                                                                    | es.<br>n                                                                                                    |                                                                                                    |                           |
| Medio pa<br>Notifica<br>En dor<br>Correo<br>Correo<br>Lista p                                                                                                    | a oir y recibir notificacion<br>clon en la Unidad de Informacio<br>licillo particular<br>electrónico<br>certificado (con costo)<br>iblicada en estrados                                                                                                    | es,n                                                                                                    |                                                                                                    | <i>h</i>                  |
| Medio pa<br>® Notifica<br>© En dor<br>© Correo<br>© Correo<br>© Lista p                                                                                                    | a oir y recibir notificacion<br>olon en la Unidad de informació<br>licilio particular<br>electrónico<br>certificado (con ceto)<br>bilicada en estrados                                                                                                    | es.<br>n<br>MODALIDADE                                                                                                    | s DE ACCESO.                                                                                                    |                           |
| Medio pa<br>® Notifica<br>© En dor<br>© Correo<br>© Lista p<br>                                                                                                    | a ofr y recibir notificacion<br>ción en la Unidad de Informació<br>listilo particular<br>electronico<br>contificado (con co elo)<br>biblicada en estrados                                                                                                    | es.<br>n<br>MODALIDADE                                                                                                    | s DE ACCESO.                                                                                                    | //                        |
| Medio pa<br>Notifici<br>En dor<br>Correo<br>Correo<br>Lista p<br>GRATUITA                                                                                                    | a oir y recibir notificacion<br>dot, en la Unidad de Intermado<br>ulollo partoular<br>electronico<br>attitudo (con ostro)<br>bilicada en estrados                                                                                                    | es.<br>n<br>MODALIDADE                                                                                                    | s DE ACCESO.<br>ICON COSTOjpago de derec<br>© Copias fotostilicas                                                                                                    |                           |
| Medio pa<br>® Notifici<br>© Endor<br>© Correo<br>© Correo<br>Lista p<br>GRATUIT A<br>® Consu                                                                                                    | a oir y recibir notificacion<br>cidn en la Unidad de Informació<br>cidne en la Unidad de Informació<br>cidno estécnico<br>osrificado (con osto)<br>bilicada en estrados<br>a<br>ta directa                                                                                                    | es.<br>n<br>MODALIDADE                                                                                                    | s DE ACCESO,<br>ICONOSTOjpago de derec<br>© Copias fotostitose<br>© Copias otrottadas                                                                                                    | zhoe)                     |
| Medio pa<br>® Notifica<br>© En dor<br>© Correo<br>© Correo<br>© Lista p<br>CR&TUITA<br>® Consu<br>© Inform                                                                                                    | a oir y recibir notificacion<br>olor en la Unidad de Intermado<br>Notio en la Unidad de Intermado<br>exércino<br>exércino<br>bilicada en estrados<br>la directa<br>ación en medio electrónico fuoli                                                                                                    | es.<br>n<br>MODALIDADE<br>Itado por el titular                                                                                                    | s DE ACCESO,<br>ICON COSTOjnago de derec<br>Coptas obtábicas<br>Coptas obtábicas<br>Coptas obtábicadas<br>Coptas obtábicadas                                                                                                    | zhoe)                     |
| Medio pa<br>® Nottic:<br>© En dor<br>© Correc<br>© Lista p<br>GRATUITA<br>@ Consu<br>© Inform<br>© Otro n                                                                                                    | a oir y recibir notificacion<br>cich en la Unidad de Informado<br>kalito partoular<br>electronico<br>centificado (con co kic)<br>bilicada en estrados<br>s<br>ba directa<br>ación en medio electrónico facili<br>eldo gratuto                                                                                                    | es.<br>n<br>MODALIDADE<br>Itado por el titular                                                                                                    | DE ACCESO.<br>CON COSTOjago de derec<br>Copias orbatilicas<br>Copias orbatilicas<br>Copias orbitalitas<br>Soporte electronico pri<br>Otro mesio con costo                                                                                                    | zhoa)                     |
| Medio pa<br>® Notifici<br>En dor<br>Correc<br>Correc<br>Lista p<br>GRATUITA<br>@ Consu<br>@ Inform<br>@ Otto m<br>Documentos Am                                                                                                    | a oir y recibir notificacion<br>ción el la Unidad de Informació<br>ción el la Unidad de Informació<br>ción de extentional<br>centra de Constante<br>bilicada en estrados<br>ción en medio electronico facili<br>ción en medio electronico facili<br>ción catalho<br>Xo5                                                                                                    | es.<br>n<br>MODALIDADE<br>ttado por el ttular                                                                                                    | i DE ACCESO.<br>ICONCOSTOJpago de derec<br>Coplas Obvittosa<br>Coplas obvittosa<br>Soporte electronico pr<br>Otro medio con costo                                                                                                    | zhoe)                     |
| Medio pa<br>Notifici<br>En dor<br>Correc<br>Lista p<br>GRATUITA<br>Consu<br>Consu<br>Con | a oir y recibir notificacion<br>olor en la Unidad de Intermado<br>Notific partoular<br>electronico<br>certificado (con conto)<br>bilicada en estrados<br>ta directa<br>ación en medio electronico texil<br>esto gratuito<br>Xos                                                                                                    | es.<br>n<br>MODALIDADE<br>tado por el titular                                                                                                    | s DE ACCESO,<br>CON COSTOjago de derec<br>Coptas obstâticas<br>Coptas centradas<br>Coptas centradas<br>Soporte electronico pri<br>Otro medio con costo                                                                                                    | shoe)                     |
| Medio pa<br>® Notifici<br>En dor<br>Correo<br>Correo<br>Lista p<br>GRATUTA<br>® consu<br>intorm<br>Otro n<br>Documentos An                                                                                                    | a oir y recibir notificacion<br>cich en la Unidad de Informació<br>cich en la Unidad de Informació<br>cich en la Unidad de Informació<br>extrituado (con co etc)<br>bitada en estrados<br>es<br>ta directa<br>ación en mesio electronico facil<br>esto gratuito                                                                                                    | es.<br>n<br>MODALIDADE<br>Itado por el titular                                                                                                    | DE ACCESO.<br>ICON COSTÓgago de deres<br>Coptas bitetitacas<br>Coptas exititadas<br>Coptas exititadas<br>Soporte electronico pri<br>Otro medio con costo                                                                                                    | noo)                      |
| Medio pa<br>© Notifici<br>© En dori<br>© Correc<br>© Correc<br>© Liste p<br>© Iste p<br>© Iste n<br>Documentos An                                                                                                    | a oir y recibir notificacion<br>olor en la Utildad de Intermado<br>killio partoular<br>electronico<br>certificado (con colo)<br>bilicada en estrados<br>a<br>la directa<br>ación en medio electronico tudi<br>esto gratuito<br>xos                                                                                                    | es.<br>n<br>MODALIDADE<br>Itado por el Wutar                                                                                                    | DE ACCESO.<br>ICON CO STOIpago de derec<br>Copias foto tallocas<br>Copias ortificadas<br>Copias ortificadas<br>Copia | shoe)                     |
| Medio pa<br>e testa<br>o correc<br>o correc<br>o correc<br>o testa<br>e consu<br>e consu<br>o testa<br>Documentos An                                                                                                    | a oir y recibir notificacion<br>cicia es la Unidad de intormació<br>isolito particular<br>electronico<br>certiticado (con osito)<br>biblicada en estrados<br>a<br>te directa<br>ación en mesto electronico tecili<br>ación en mesto electronico tecili<br>ación gratuíto                                                                                                    | es.<br>a<br>MODALIDADE<br>tado por el titular                                                                                                    | DE ACCESO.<br>CON OSTOlpago de dere<br>© coptas britticada<br>© coptas vertificadas<br>© coptas vertificadas<br>© soporte electronico pri<br>© Otro medio con costo                                                                                                    | ahoa)                     |
| Medio pa<br>® hothd<br>© ch ao<br>© corres<br>© Little p<br>© RATUTA<br>© cons<br>© little p<br>© cons<br>© de n<br>Documentos An                                                                                                    | a oir y recibir notificacion<br>cide el la Unidad de Informació<br>cide el la Unidad de Informació<br>ciento de la Unidad de Informació<br>pertinada (el on o ello)<br>bitada el estrado el<br>cide el estrado el<br>cide en en metio electronico facili<br>ello gratuño                                                                                                    | es.<br>n<br>MODALIDADE<br>Itado por el titular                                                                                                    | i DE ACCESO.<br>ICONOSITOgago de sere<br>Coplas obstitutas<br>Coplas obstitutas<br>Soporte electricadas<br>Oto medio con costo                                                                                                    | nhoe)                     |
| Medio pa<br>Bieldio pa<br>Conse<br>Correc<br>Correc<br>C                                                                       | a oir y recibir notificacion<br>oin en la Unidad de Intermado<br>sinilo partoular<br>sectornico<br>certificado (con colo)<br>bilicada en estrados<br>s<br>te directa<br>ación en medio electrónico tecil<br>esto graturto<br>xos                                                                                                    | es.<br>n<br>MODALIDADE<br>tedo por el titular                                                                                                    | DE ACCESO.<br>ICON CO STOjnago de derec<br>Copias foi státicas<br>Copias oritificadas<br>Soporte electronico pri<br>Otro medio con costo<br>Innar.                                                                                                    | thoe)                     |
| Medio pa<br>* hotto<br>O cress<br>Corres<br>Corres<br>Co                                                                       | a oir y recibir notificacion<br>cich en la Unidad de Informació<br>cich en la Unidad de Informació<br>cich en la Unidad de Informació<br>extrimado (con co etc)<br>initicada en estrado e<br>s<br>fa directa<br>ación en mesio electronico facil<br>esto gratuito.<br>E<br>eggar archivos, presion<br>initario seleccione el i                                                                                                    | es.<br>n<br>MODALIDADE<br>Itado por el thuiar<br>ne el botón exan<br>enlace "Remove                                                                                                    | DE ACCESO.<br>CON COSTÓpago de dere<br>© Copias bitetitadas<br>© Copias entitodas<br>© Copias entitodas<br>© Copias entitodas<br>© Oto medio con costo<br>Oto medio con costo<br>in ar.                                                                                                    | non)                      |
| Mediopa<br>* Notific<br>© Conne<br>© Conne<br>© Conne<br>© Lista p<br>© Conne<br>© Conne                                                                                                    | a oir y recibir notificacion<br>don en la Unidad de Intermado<br>sinto en la Unidad de Intermado<br>exéctonico<br>pertituado (con colo)<br>biticada en estrados<br>la directa<br>adón en medio electrónico tadi<br>ello gratuíto<br>xos<br>egar archivos, presion<br>ninario seleccione el e                                                                                                    | es.<br>n<br>MODALIDADE<br>Itado por el titular<br>ne el botón exan<br>enlace "Remove                                                                                                    | i DE ACCESO.<br>ICONCOSTOJPago de derec<br>Coplas troistitoas<br>Coplas troistitoas<br>Soporte electronico pri<br>Otro medio con costo<br>Inar.                                                                                                    | ahoe)                     |
| Medio pa<br>® Isetto<br>© Disore<br>© Corres<br>© Corres<br>© Core                                                                                                    | a oir y recibir notificacion<br>cicia es la Unidad de intormació<br>isidio particular<br>electronico<br>certiticado (con osto)<br>ibilicada estructura<br>ba directa<br>actor en estructura<br>te directa<br>actor en estructura<br>actor estructura<br>actor estruc | es.<br>a<br>MODALIDADE<br>todo por el titular<br>tedo por el titular<br>ne el botón exan<br>enlace "Remove<br>bitog Ningún archivo s                                                                                                    | DE ACCESO.<br>CON COSTOjago de dere<br>© coptas britticada<br>© coptas britticada<br>© coptas destiticada<br>© coptas destiticada<br>© dos medio con costo<br>III.af.<br>":<br>descinada                                                                                                    | ahoa)                     |
| Medio pa<br>* hothd<br>© n doi<br>© corres<br>© Link p<br>CRETURA<br>© conse<br>© Link p<br>© conse<br>© the n<br>Documentos An<br>Documentos An<br>Nortes di Acheo                                                                                                    | a oir y recibir notificacion<br>don en la Unidad de Informado<br>don en la Unidad de Informado<br>don en la Unidad de Informado<br>extended<br>extended<br>extended<br>extended<br>activitado (en contro)<br>bitada (en estrado a<br>activitado (en contro)<br>bitada (en estrado a<br>activitado (en contro)<br>bitada (en estrado a<br>activitado (en contro)<br>bitada (en estrado a<br>activitado (en contro)<br>bitada (en estrado a<br>en estrado a<br>e                                                                                   | es.<br>n<br>MODALIDADE<br>Itado por el titular<br>ne el botón exan<br>enlace "Remove                                                                                                    | DE ACCESO,<br>[CON COSTOgago de dere<br>Copias totratitoas<br>Copias officiadas<br>Copias entiticadas<br>Copias entiticadas<br>Otro medio con costo<br>Otro medio con costo<br>Inar.<br>                                                                                                    | boo)                      |
| Medio pa<br>Biolitica<br>Consection<br>Consection<br>Consectio                                                                                                    | a oir y recibir notificacion<br>don en la Utidad de Intermado<br>sidio partoular<br>electronico<br>certificado (con costo)<br>biticada en estrados<br>a<br>la directa<br>ación en medio electronico tudi<br>esig gratuto<br>ggar archivos, presion<br>inarlo seleccione el s<br>Seleccionar ara                                                                                                    | es.<br>n<br>MODALIDADE<br>Ibdo por el titutar<br>ne el botón exan<br>enlace "Remove                                                                                                    | DE ACCESO. CONTOSTOSPago de derec Costas fotalidade Costas fotalidade Costas orbitilidade Costas orbitilidade Costas orbitidade Costas orbitidade Costas or                                                                                                    | thosy                     |
| Netdo pa<br>* hotto<br>© cress<br>© cress<br>© cress<br>© Lists p<br>© Raturn<br>© conse<br>© tists<br>© conse<br>© tists<br>© conse<br>© tists<br>© conse<br>© tists<br>© conse<br>© tists<br>© conse<br>© tists<br>© conse<br>© tists<br>© conse<br>© tists<br>© conse<br>© tists<br>© conse<br>© tists<br>© conse<br>© tists<br>© conse<br>© tists<br>© conse<br>© tists<br>© tists                                                                                                    | a oir y recibir notificacion<br>ción en la Unidad de Informació<br>ción en la Unidad de Informació<br>ción en la Unidad de Informació<br>extrituidado (con o etbo)<br>contratado (con o etbo)<br>contratado (con o etbo)<br>la directa<br>ación en mesio electronico facil<br>esto gratuito<br>fa directa<br>ación en mesio electronico facil<br>esto gratuito<br>eggar archivos, presion<br>hinario seleccionar arc                                                                                                    | es.<br>a<br>MODALIDADE<br>tado por el titular<br>tado por el titular<br>en la construcción exan<br>en la construcción exan<br>en la con | DE ACCESO.<br>CON COSTÓpago de dere<br>© Coplas biotéticas<br>© Coplas biotéticas<br>© Coplas orificadas<br>© Coplas existicanico pri<br>© Otro medio con costo<br>Otro medio con costo<br>In ar.<br>desconado<br>avo archivo.                                                                                                    | zhoa)                     |
| Medio pa<br>I hotha<br>I hotha<br>Correc<br>Correc<br>Co                                                                       | a oir y recibir notificacion<br>don en la Unidad de Intermado<br>latilo partoular<br>sectorato<br>partitidado (con colo)<br>biticada en estrados<br>la directa<br>adón en medio siectronico facili<br>esto gratufo<br>esgar archivos, presion<br>inario seleccione el r<br>Seleccionar arc                                                                                                    | es.<br>n<br>MODALIDADE<br>tado por el titular<br>né el botón exan<br>né el botón exan<br>né el cotón exan<br>Agregar na                                                                                                    | DE ACCESO.     Copias obstaticada     Copias obstaticada     Soporte electronico pri     Otro medio con costo      Inar.     :: eleccionado  ava archivo                                                                                                    | porsionado por la entidad |

Comenzaremos por requisita cada uno de los campos que se muestran en la pantalla anterior, iniciando por el campo que hace alusión a:

**Tipo de Presentación:** existen dos maneras en las que puede ingresar una solicitud física, por escrito libre y por formato autorizado disponible en la página web **(www.infoem.org.mx)**.

#### Vía de entrega de la información:

Acceso a Datos Personales (AD): aquel mediante el cual el titular tiene derecho a solicitar y ser informado sobre sus datos personales, el origen de los mismos, el tratamiento del cual sean objeto, las cesiones realizadas o que se pretendan realizar.

**Rectificación de Datos Personales:** aquel mediante el cual el titular tendrá derecho a solicitar la rectificación de sus datos personales cuando éstos sean inexactos, incompletos, inadecuados o excesivos, siempre que sea posible y no exija esfuerzos desproporcionados.

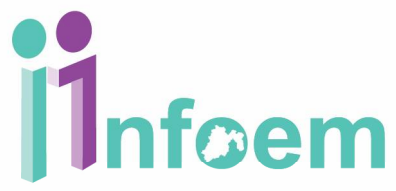

**Cancelación de Datos Personales:** Si el titular tiene conocimiento de que el tratamiento que se está dando a sus datos personales contraviene lo dispuesto por la Ley de Protección de Datos del Estado de México o de que sus datos personales han dejado de ser necesarios para el cumplimiento de la finalidad(es) de la base de datos previstas en las disposiciones aplicables o en el aviso de privacidad, puede solicitar la cancelación de sus datos.

**Oposición de Datos Personales:** aquel derecho que tiene el titular a oponerse por razones legítimas, al tratamiento de sus datos personales para una o varias finalidades, en el supuesto en que los datos se hubiesen recabado sin su consentimiento, cuando existan motivos fundados para ello y la ley no disponga lo contrario.

**Descripción clara y precisa de la información que solicitas:** se debe anotar manera c*lara y precisa* la información que el ciudadano requiere, con la mayor cantidad de información específica que permita al Sujeto Obligado localizar la información.

**Modalidad de entrega:** es importante saber que de acuerdo al artículo 70 Bis del código financiero del Estado de México, las copias simples, copias certificadas, CD-ROM y Disco de 3 1/2, tienen un costo, por lo que te recomendamos iniciar un procedimiento de acceso a la información vía electrónica para que la modalidad de entrega pueda ser a través del SARCOEM.

**Consulta Directa:** El solicitante acuda a las oficinas del Sujeto Obligado, donde le mostrarán los documentos solicitados para que los revise o consulte.

**Información en medio electrónico facilitado por el titular:** La información que se solicitó será entregada en las oficinas del Sujeto Obligado, y el solicitante debe facilitar el medio electrónico para que se le guarde en este dispositivo la información.

**CD-ROM:** La información que se solicitó será entregada en las oficinas del Sujeto Obligado, previo pago por el dispositivo de acuerdo a lo establecido en el Código Financiero del Estado de México.

**Copias Certificadas:** Las copias certificadas que solicitaron serán entregadas en las oficinas del Sujeto Obligado, previo pago por la reproducción de las mismas de acuerdo a lo establecido en el Código Financiero del Estado de México.

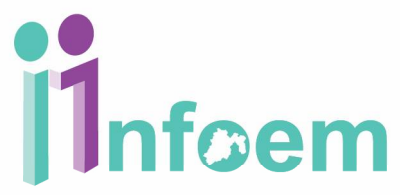

**Copias Simples:** Las copias que solicitadas serán entregadas en las oficinas del Sujeto Obligado, previo pago por la reproducción de las mismas de acuerdo a lo establecido en el Código Financiero del Estado de México.

**Documentos Anexos:** se entiende que son todos aquellos documentos que el ciudadano lleve consigo y el deseé anexar al expediente de su solicitud, para lo cual se deben digitalizar y adjuntar en la sección respectiva; se pueden adjuntar **de uno a diez archivos** de hasta un megabyte con las extensiones *doc, txt, pdf o zip.* 

| nuonido: M                                                                                                    | -                                                                                       |                |                                                                                                    | Sistema de Acceso, Rectificación, Cancelación y Oposició<br>de Datos Personales del Estado de México |                                                         |                               |  |  |
|----------------------------------------------------------------------------------------------------|-----------------------------------------------------------------------------------------|----------------|----------------------------------------------------------------------------------------------------|----------------------------------------------------------------------------------------------------|---------------------------------------------------------|-------------------------------|--|--|
| invenido. Ivi                                                                                                    | ODULO DE ACCESO                                                                         | PRUEBA PRUEB   | A                                                                                                    |                                                                                                    | î Inicio                                                | Salir [PRUEBASC               |  |  |
| sertar Solici                                                                                                    | tud Modulo de Acce                                                                      | so             |                                                                                                    |                                                                                                    |                                                         |                               |  |  |
| formación Solicit                                                                                                    | ada Datos del solicitante                                                               | Representación |                                                                                                    |                                                                                                    |                                                         |                               |  |  |
| Datos persona                                                                                                    | les                                                                                     |                | Datos para contacto                                                                                                    |                                                                                                    |                                                         |                               |  |  |
| Personalidad jur                                                                                                    | dica:                                                                                   | Física 🔻       | Teléfono(con código de                                                                                                    | área):                                                                                               |                                                         |                               |  |  |
| Nombre: *                                                                                                    | FEWFEWF                                                                                 |                | Teléfono móvil:                                                                                                    |                                                                                                    |                                                         |                               |  |  |
| Primer apellido: * EWFEWF                                                                                              |                                                                                         |                | Fax(con código de área                                                                                                    | t -                                                                                                  |                                                         |                               |  |  |
| Segundo apellido                                                                                                    | EWFEWFEW                                                                                |                | Correo electrónico:                                                                                                    |                                                                                                    |                                                         |                               |  |  |
|                                                                                                    | ha seder sadda sadda                                                                    |                | Autorizo el envío d                                                                                                    | alertas por co                                                                                       | orreo electónico                                        |                               |  |  |
|                                                                                                    |                                                                                         |                | Tu correo electrónico será<br>caso de olvido o extravío.                                                                                                    | utilizado únicam                                                                                     | ente para la recup                                      | eración de tus datos, en      |  |  |
| Domicilio                                                                                                    |                                                                                         |                | Tu correo electrónico será<br>caso de olvido o extravío.                                                                                                    | utilizado únicam                                                                                     | ente para la recup                                      | eración de tus datos, en      |  |  |
| Domicilio<br>Calle:*                                                                                                   | FDSFDS                                                                                  |                | Tu correo electrónico será<br>caso de olvido o extravío.<br>Registro documento:                                                                                  | utilizado únicam<br>s para acred                                                                     | ente para la recup<br>litar identidad                   | eración de tus datos, en      |  |  |
| Domicilio<br>Calle:"<br>Núm. Ext:"                                                                                     | FDSFDS<br>DFDSF                                                                         |                | Tu correo electrónico será<br>caso de olvido o extravio.<br>Registro documento:<br>Documento:                                                                    | utilizado únicam<br>s para acred<br>Pasapo                                                           | ente para la recup<br>litar identidad<br>rte            | eración de tus datos, en<br>▼ |  |  |
| Domicilio<br>Calle:*<br>Núm. Ext:*<br>Núm. Int:                                                                        | FDSFDS<br>DFDSF<br>FDSF                                                                 |                | Tu correo electrónico será<br>caso de olvido o extravio.<br>Registro documento<br>Documento:<br>*Número de                                                       | s para acred<br>Pasapo<br>DFGDFGDGD                                                                  | ente para la recup<br>litar identidad<br>rte<br>FGDFGF  | eración de tus datos, en      |  |  |
| Domicilio<br>Calle:*<br>Núm. Ext:*<br>Núm. Int:<br>Colonia:*                                                           | FDSFDS<br>DFDSF<br>FDSF<br>DSFDSF                                                       |                | Tu correo electrónico será<br>caso de olvido o extravio.<br>Registro documento:<br>Documento:<br>*Número de<br>pasaporte:                                        | s para acred<br>Pasapo<br>DFGDFGDGD                                                                  | ente para la recup<br>litar identidad<br>rte<br>FGDFGF  | eración de tus datos, en      |  |  |
| Domicilio<br>Calle:"<br>Núm. Ext:"<br>Núm. Int:<br>Colonia:"<br>Estado: "                                              | FDSFDS<br>DFDSF<br>FDSF<br>DSFDSF<br>ESTADO DE MÉXICO                                   |                | Tu correo electrónico será<br>caso de olvido o extravio.<br>Registro documento:<br>*Número de<br>pasaporte:<br>*Fecha de<br>evenedición:                         | s para acred<br>Pasapo<br>DFGDFGDGD<br>3DFGDFG                                                       | ente para la recup<br>litar identidad<br>rte<br>IFGDFGF | eración de tus datos, en<br>▼ |  |  |
| Domicilio<br>Calle:*<br>Núm. Ext.*<br>Núm. Int:<br>Colonia:*<br>Estado:*<br>Municipio:*<br>Paie:                       | FDSFDS<br>DFDSF<br>FDSF<br>DSFDSF<br>ESTADO DE MÉXICO<br>ATLAUTLA<br>Máxino             | <b>T</b>       | Tu correo electrónico será<br>caso de olvido o extravio.<br>Registro documento:<br>Documento:<br>*Número de<br>pasaporte:<br>*Fecha de<br>expedición:            | s para acred<br>Pasapo<br>DFGDFGDGD<br>GDFGDFG                                                       | ente para la recup<br>litar identidad<br>rte<br>FGDFGF  | eración de tus datos, en<br>▼ |  |  |
| Domicilio<br>Calle:*<br>Núm. Ext:*<br>Núm. Int:<br>Colonia:*<br>Estado: *<br>Municipio:*<br>Pais:<br>Códrino Postal: * | FDSFDS<br>DFDSF<br>FDSF<br>DSFDSF<br>ESTADO DE MÉXICO<br>ATLAUTLA<br>México<br>T2251414 | <b>T</b>       | Tu correo electrónico será<br>caso de olvido o extravio.<br>Registro documento:<br>Documento:<br>Número de<br>pasaporte:<br>Fecha de<br>expedición:<br>Vigencia: | s para acred<br>Pasapo<br>DFGDFGDGD<br>GDFGDFG<br>GDFGDFG                                            | ente para la recup<br>litar identidad<br>rte<br>IFGDFGF | rración de tus datos, en<br>▼ |  |  |

Aquí se capturan los **datos personales** del solicitante como son su nombre completo, comenzando por Nombre, Apellido Paterno y Apellido Materno, para el supuesto de que se trate de una persona Moral, deberá llevar el nombre o razón social, seguido del nombre completo del representante.

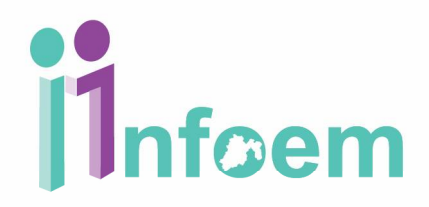

**DOMICILIO:** Se refiere al domicilio completo, empezando por la Calle tal y como aparece en los documentos oficiales del particular, el número exterior, número interior (solo si aplica), colonia, Entidad Federativa (Solo para aquellos donde se radique dentro de territorio Nacional), Municipio (solo para el caso en que se radique dentro de territorio nacional), el Código Postal.

Datos para contacto: como teléfono y en su caso correo electrónico.

#### Registro De Documentos para acreditar identidad:

Cabe destacar que de acuerdo a lo citado en el artículo 155 de la Ley en la materia, el nombre y la dirección son campos obligatorios; una vez terminado de capturar la información personal, se procederá a oprimir el botón de **"Registrar"**, apareciendo la siguiente pantalla:

| Infoem                                                                                                    | SHARTUCKING<br>Sistema de Accesas. Rectificación, Centralisción y Operación<br>de Batess Personelles del Estado de Walco                                                                                                    |
|----------------------------------------------------------------------------------------------------|----------------------------------------------------------------------------------------------------|
| venido: MODULO DE ACCESO PRUEBA PRUEBA                                                                         | miolo 🕅 Ballr (PRUEBASC                                                                                                    |
| ise de solicitud del modulo de acceso                                                                          |                                                                                                    |
| CUERDE QUE DEBE IMPRIMIR EL ACUSE  RR. 1758.pdr Para visualizar correctamente los archivos, debe ingres Vaidar | ar el código de la solicitud.                                                                                                    |
| Para imprimir el Acuse de cick en el icono () del menu o pre                                                   | esione has rectais CTRL + P                                                                                                    |
| RIMIR EL ACUSE                                                                                                 |                                                                                                    |
| Inform                                                                                                    | SARCOEW                                                                                                    |
|                                                                                                    | "Harder and the St. "Major" State of the State and the State<br>(State and Act and Characteria Strategic Control of State and<br>State State State State State State State State State State State<br>State State State State State State State State State State State<br>State State State State State State State State State State State<br>State State State State State State State State State State State<br>State State State State State State State State State State State<br>State State State State State State State State State State State<br>State State State State State State State State State State State State State<br>State State State State State State State State State State State State<br>State State State State State State State State State State State State State<br>State State |
| ACUSE DE SOLICITUD DE ACCESO A DATOS I                                                                         | PERSONALES                                                                                                    |
| SUJETO OBLIGADO                                                                                                |                                                                                                    |
|                                                                                                    |                                                                                                    |
|                                                                                                    |                                                                                                    |
| LUGAR DE RECEPCION                                                                                             |                                                                                                    |
| Lugar: Pecha(dd-mm-aaaa): 12/09/2017                                                                           | Hora(hh:mm): 18:34:12                                                                                                    |
| DATOS DEL SOLICITANTE                                                                                          |                                                                                                    |
| DATES DEL SOLICITARE                                                                                           |                                                                                                    |
| PERSONA FÍSICA<br>NOMBRE: BOEWIEW DEWIEWE                                                                      | fefer                                                                                                    |
| APELLIDO PATERNO APELLIDO MATERNO                                                                              | NOMBRE(S):                                                                                                    |
|                                                                                                    | . <u>Assertial Asserta</u>                                                                                                    |
| RAZÓN O DENOMINACIÓN SOCIAL:                                                                                   |                                                                                                    |
| NOMBRE DEL                                                                                                    |                                                                                                    |
| APELLIDO PATERNO APELLIDO MATERNO                                                                              | NOMBRE(S):                                                                                                    |
|                                                                                                    |                                                                                                    |
| DOCUMENTO OFICIAL DE IDENTIFICACION DEL SO<br>Credencial para votar () Pasaporte                               | Lioencie para conducir                                                                                                    |
| Cédula profesional 💿 Cartilla de servicio militar 🔘                                                            | Ctro 💮                                                                                                    |
| OTRO TIPO DE IDENTIFICACIÓN (Especificar):                                                                     |                                                                                                    |
| DATOS DE PERSONALIDAD Y REPRESENTACIÓN                                                                         |                                                                                                    |
| LURP:<br>EN REPRESENTACIÓN DE UN TERCERO                                                                       |                                                                                                    |
| Nombre del Representado (nombre y apellidos en caso de persona física / nombre o raz<br>relectivas).           | cón social en caso de personas morales o jurídico                                                                                                    |
| CURP:<br>Documento con el cual se acredita identidad del representado:                                         |                                                                                                    |
| Documento que acredita la representación                                                                       | Vigencia                                                                                                    |
| MEDIO PARA OÍR Y RECIBIR NOTIFICACIO                                                                           | INES                                                                                                    |
| Notification en la Onidad de Información                                                                       |                                                                                                    |
| Número de Folio o Expediente de la Solicitud:<br>Código para el Solicitante:                                   |                                                                                                    |
| DATOS PERSONALES A LOS QUE DESEA TENER E                                                                       | LACCESO                                                                                                    |
| NODALIDAD DE ACCESO.                                                                                           |                                                                                                    |
| GRATIJITAS CON COSTO(page de                                                                                   | e derechos)                                                                                                    |
| SARCDEM O Copies fotostáticas                                                                                  | 0                                                                                                    |
| consuna orecse                                                                                                 | proporcionado por la entidad                                                                                                    |
| Otro medio gratuto                                                                                             | 0                                                                                                    |
|                                                                                                    | 1.4                                                                                                    |
| DOCUMENTOS ANEXOS                                                                                              |                                                                                                    |

Como se puede observar en la imagen anterior, es la **versión preliminar** del acuse de solicitud, en esta sección **aún no se queda guardada la solicitud de información en el SARCOEM**, es importante que para este proceso se imprima dicho acuse y se le entregue al solicitante para firma; una vez teniendo el acuse preliminar firmado, entonces deberás oprimir el botón de **"Continuar"**, apareciendo la siguiente pantalla:

| Infoe                                                                                        | n                                             |                       | SAR<br>Sistema de Acceso, Rec<br>de Datos Perso | tilicación, Cancela<br>nales del Estado d                                  | EIM<br>ación y Oposición<br>te México |
|----------------------------------------------------------------------------------------------|-----------------------------------------------|-----------------------|-------------------------------------------------|----------------------------------------------------------------------------|---------------------------------------|
| nvenido: MODULO DE                                                                           | ACCESO PRUEBA PRI                             | JEBA                  | ñ                                               | Inicio 🖸 Sa                                                                | alir [PRUEBASOPI                      |
| use de solicitud del m                                                                       | odulo de acceso                               |                       |                                                 |                                                                            |                                       |
| CUERDE QUE DEBE<br>No hay archivos adj<br>teclas CTRL + P<br>PRIMIR EL ACUSE<br>rsion en PDF | IMPRIMIR EL ACUSE<br>untos Para Imprimir el A | cuse de click en e    | el Ícono () del me                              | nú ó presi                                                                 | one las                               |
|                                                                                              | ACUSE DE SOLICITUD DE                         |                       |                                                 | ARCOR<br>orea, Rectification, Canobello<br>the Personales del Estates de M | a y Dasestin<br>linko                 |
|                                                                                              | LUGAR                                         | DERECEPCIÓN           |                                                 | AND COMPANY OF                                                             |                                       |
| Lugar:                                                                                       | Fecha(dd-mm-aaaa):                            | 12-09-2017            | Hora(hh:mm):                                    | 18:31:25                                                                   |                                       |
|                                                                                              | DATOS D                                       | EL SOLICITANTE        |                                                 |                                                                            |                                       |
| PERSONA FÍSICA                                                                               |                                               |                       |                                                 |                                                                            |                                       |
| NOMBRE:                                                                                      | erewrew                                       | rewrwer               |                                                 | fefer                                                                      |                                       |
| APEL                                                                                         | LIDO PATERNO                                  | APELLIDO MATERNO      |                                                 | NOMBRE(S):                                                                 |                                       |
|                                                                                              | DOCUMENTO OFICIAL DE I                        | DENTIFICACIÓN DEL SOL | ICITANTE                                        |                                                                            |                                       |
| Credencial para votar 💿                                                                      | Pasaporte                                     | 0                     | Licencia para conducir                          | 0                                                                          |                                       |
| Cédula profesional                                                                           | Cartilla de servicio militar<br>Especificar): | 0                     | Otro                                            | 0                                                                          |                                       |

En la pantalla anterior, ya se generó el folio de la solicitud; es importante imprimirlo por duplicado para guardarlo y entregarle una copia al solicitante.

En la sección de **Plazo de Respuesta**, muestra:

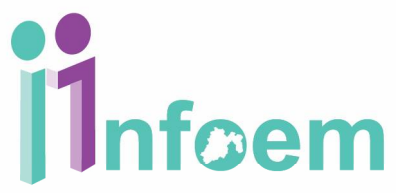

- La fecha límite que tiene el Sujeto Obligado (Dependencia) para entregar la respuesta.
- Fecha posible para requerimiento de aclaración, donde corresponde a la fecha posible para que el Sujeto Obligado requiera una aclaración.
- Fecha de notificación de ampliación, la cual corresponde a la fecha máxima que tiene el Sujeto Obligado para solicitarte una prórroga de hasta 20 días hábiles.
- Finalmente, la fecha de respuesta una vez que fue ampliado el plazo de entrega contabilizando los 20 días hábiles de prórroga.

Una vez que se hayan leído y comprendido los plazos deberás dar clic en el botón **"Aceptar"** para finalizar el procedimiento de captura de una solicitud.